## 网上报名流程

考生网上报名操作使用流程如下:

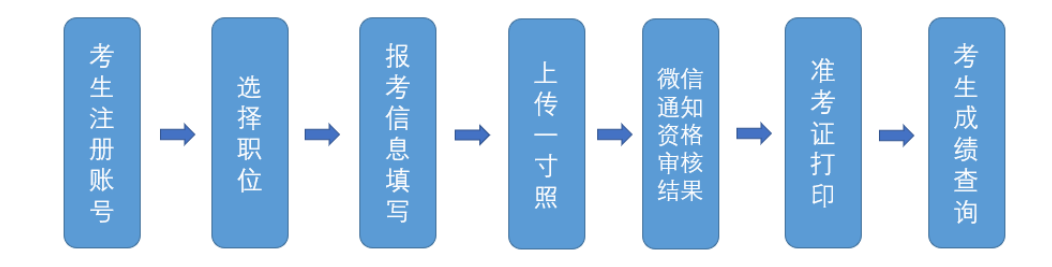

## 一、流程说明

(1)考生访问网址: <u>https://yn.ksbm.com/</u>,进入"云
 南人事考试报名平台"进行报名;

(2)通过首页点击"网上报名"跳转,点击"2024年度 昆明市市级机关公开遴选公务员",进入登录页面。

(3)点击"注册账户",待页面跳转后,根据提示填写 个人基本信息,并设置密码。注意:注册账号时需考生使用 本人微信扫码关注"考阅考务消息"公众号,后续审核结果 将通过"考阅考务消息"公众号告知。

| 注意事項<br>1.平台書次款名約,約5年"注册"該知識行注册,并目前未注公公<br>号;                                                                                        | 考生自录<br>(例) (例) 入会会任号 |
|----------------------------------------------------------------------------------------------------|-----------------------|
| 2月75日1日9月,加入4月96日号,1993、1993年,北市1987(1983日9日<br>使用日间中本系统<br>3月96日第6日(1993年),第6月8日月1日二公式号;                                            | 6 SEATE               |
| ② 2019年15<br>第4日本の第1月20日<br>第4日本の第1月20日<br>第4日本の第1月20日<br>第4日本の第1月20日<br>第4日本の第1日本の第1日<br>第4日本の第1日本の第1日本の第1日本の第1日本の第1日本の第1日本の第1日本の第1 |                       |
| Convolvedt (の) 2018-2024 平岡 人間の日本原作で (un kot                                                                                         | かの用いいなた               |

| <b>會</b> 平台首页         | 會平台首页                                         |                  |  |  |
|-----------------------|-----------------------------------------------|------------------|--|--|
| 测试【内部使用               | ,请勿报名】                                        |                  |  |  |
|                       |                                               |                  |  |  |
|                       | 考生注册                                          |                  |  |  |
|                       | 19 <del>유</del> 하관록                           |                  |  |  |
|                       | 国 碘认良的证号                                      |                  |  |  |
|                       | R #6                                          |                  |  |  |
|                       | 8-16位原始,区分大小与                                 |                  |  |  |
|                       | □ 电子邮箱                                        |                  |  |  |
|                       | +86 11位于机局                                    |                  |  |  |
|                       | 801E83 <b>z † j i</b>                         |                  |  |  |
|                       | 注册 使用已有联户丝束                                   |                  |  |  |
|                       |                                               |                  |  |  |
| Copyright (©) 2018-20 | 4 云南人事労試設名平台(yn.ksbm.com) All Rights Reserved | Powered by: 考慮科技 |  |  |

(4)考生以个人账号登录系统后,在"报名进度"处,修改、补充、完善考生个人报名信息。

(5)考生通过"选择职位"功能,选择意向的招聘岗位 (只能选择一个岗位进行报名,如果审核不通过,则可以再 选其它岗位进行报名)。考生报名信息一旦提交成功后,将不 能修改。

(6)通过遴选单位资格审核的考生,应在规定时间内,使用"准考证打印"功能打印准考证,并按时参加笔试。

(7) 笔试结束后,考生在规定时间内,可使用"成绩查询"功能,查询本人的笔试成绩。

二、基本信息填写

(1)考生以个人账号初次登录系统,应根据提示填写相 关个人信息以及个人教育工作背景信息。其中,个人照片要 求为正面免冠彩色照片,并符合有关规定。

(2)考生在个人信息维护时,应该如实、准确、完整地 填写个人基本信息、教育、工作背景、联系方式等。如有虚 假,将被取消遴选资格。考生应一次性将所有报考信息如实 准确地填写完整,并将需要上传的资料上传齐全,以免因材 料缺失给后期报考带来不便。

| <ul> <li>▲ 平台首页</li> <li>         ·</li></ul> | <b>内部使用,请勿报名】</b>                                                                                                    |                                                                               | X39.                               |
|-----------------------------------------------|----------------------------------------------------------------------------------------------------|-------------------------------------------------------------------------------|------------------------------------|
| X00     Allen     Allen     Allen     Allen   | N2     N2     N2     (1) 法学校会     法学校会     日本部分に     スロントーン     スロントーン     は今伝息     开始時代     スロントーン     ロントーン     ロントー     ロントーン     ロントーン     ロントーン     ロントーン     ロントーン     ロントーン     ロントーン     ロントーン     ロントーン     ロントーン     ロントーン     ロントーン     ロントーン     ロントーン     ロントーン     ロン     ロン     ロ     ロン     ロン     ロ     ロ     ロ     ロ     ロ     ロ     ロ     ロ     ロ     ロ | /四甲23/82<br>2023-10-31 11:00:00<br>/023-10-31 11:00:00<br>/023-10-31 11:00:00 | Kide<br>Bislike<br>Kide<br>Associa |
|                                               | <ul> <li>4 网上级费<br/>开始的地<br/>2023-10-30 1060600</li> <li>5 出き证打印<br/>打印序专业时间接电</li> </ul>                                                                                                    | 結婚は局:<br>2023-10-31 11:00:00                                                  | tas:<br>Ataşă                      |

## 三、注意事项

考生在报名时,应确保个人信息完整性和正确性。同时 应牢记自己的账号和密码,以便后续考生修改个人信息、岗 位报名、查询分数等。